# Canvas

Canvas is a learning management system where students will find their classes, class materials, assignments, grades, etc. Students will work in Canvas for all their classes.

### **Accessing Canvas**

#### Go to www.warren.edu.

Click on the box on the left side of the page that says "MyCanvas"

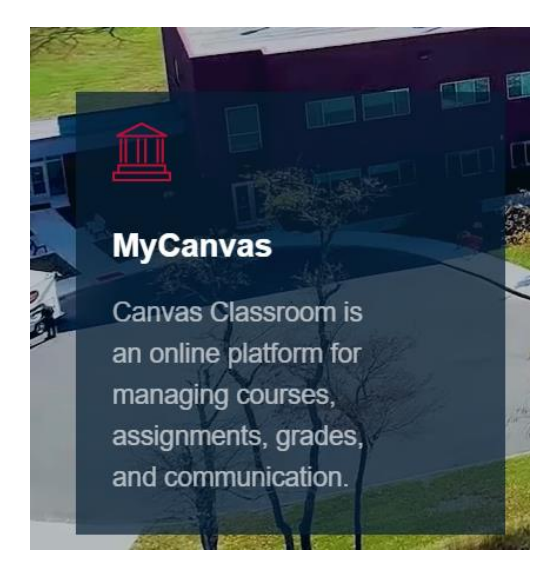

This will take you to the Canvas sign in page:

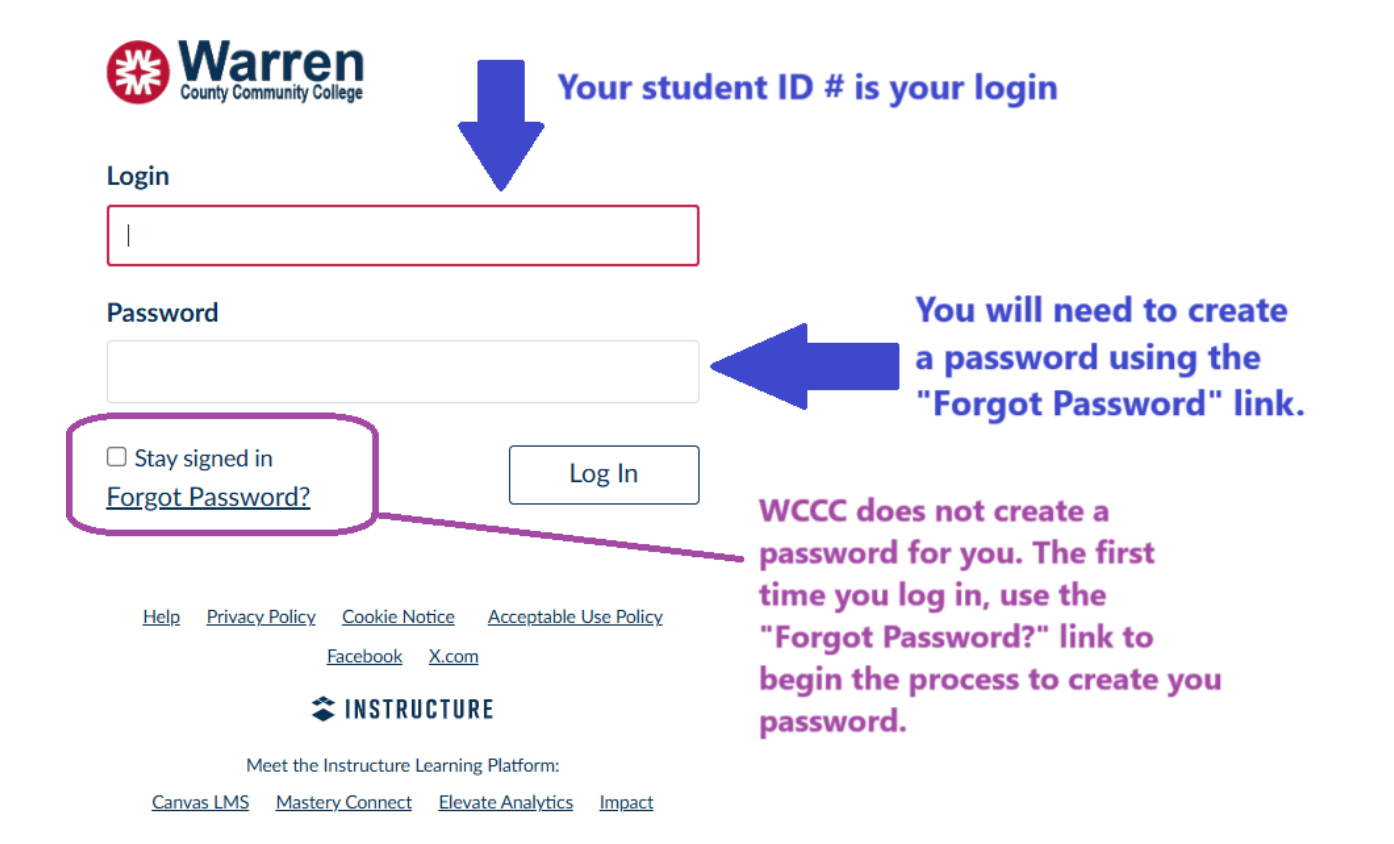

Clicking "Forgot Password?" will bring you to this page:

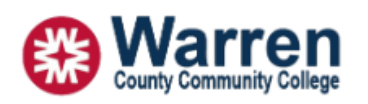

| Enter your Login and | we'll send you a link to change |                   |  |
|----------------------|---------------------------------|-------------------|--|
| your password.       |                                 |                   |  |
| Login                |                                 | Again, your login |  |
|                      |                                 | ID#.              |  |
| Back to Login        | Request Password                |                   |  |

When you request your password, the system will send an email to the email address you have on file with the school from when you registered for college. This is usually your personal email address.

If you aren't sure what email address you have registered with us, or you need to change your email on file, please go to Student Services. They can look up your email on file and/or update your email on file.

Don't panic if you don't get the email from Canvas right away as it can take up to 30 minutes to receive that email.

|   |                                                                                                    | _        |
|---|----------------------------------------------------------------------------------------------------|----------|
| ~ | Your password recovery instructions will be sent to <b>010101</b> .<br>This may take up to 30 minutes. Make sure to check your<br>spam box. | $\times$ |
|   |                                                                                                    |          |

### **Navigating Canvas**

Once you have successfully logged into Canvas, it will take you directly to your Canvas Dashboard, which will look something like this:

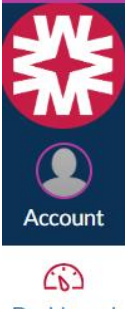

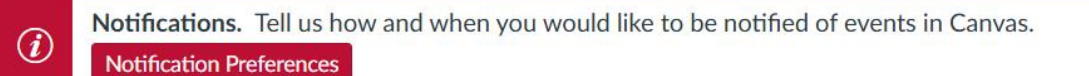

\$

# Dashboard

Dashboard

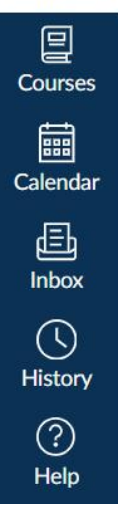

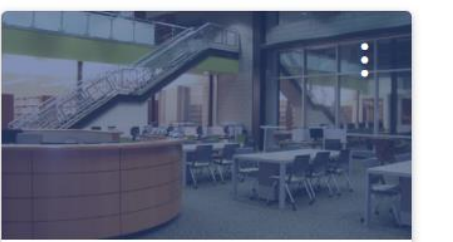

ILR 101 Information Literacy MAS... **ILR 101** 

5

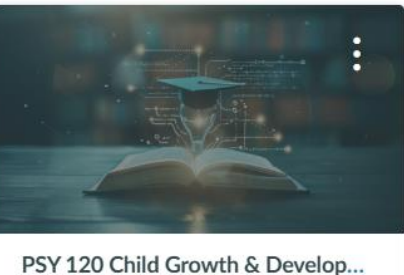

**PSY 120** 

#### When you click on a class, it will take you to the homepage for that class:

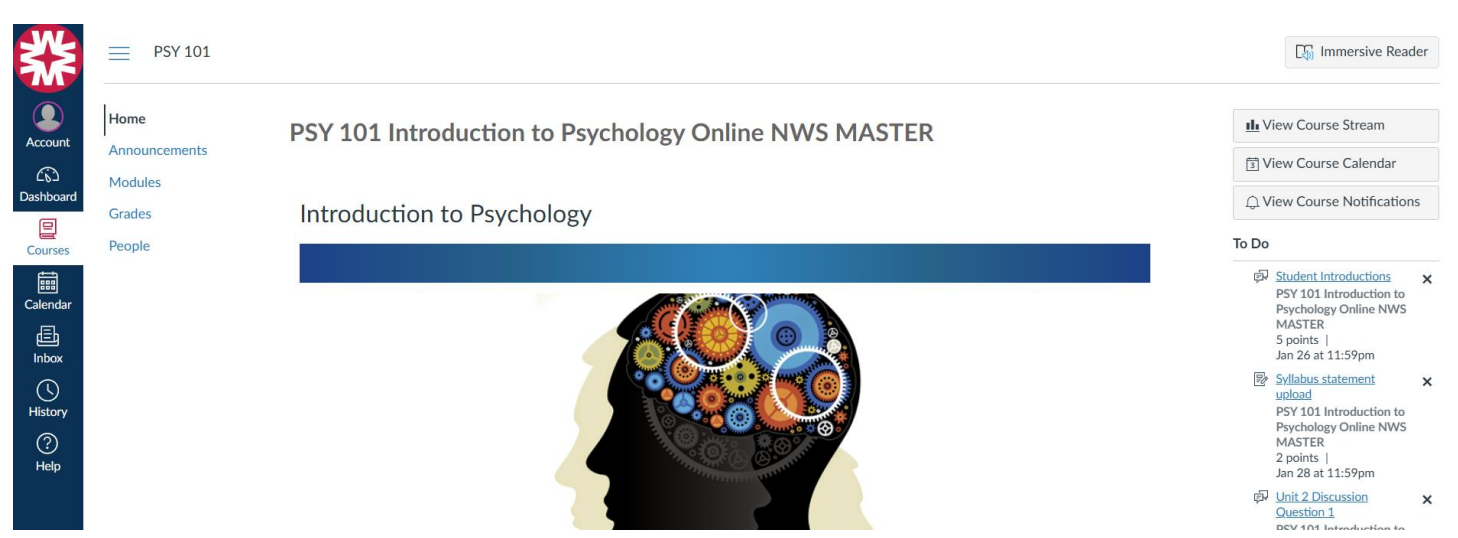

The first time you login and go to a class, you must watch the student tutorial video at the bottom of the homepage at least once to understand how to navigate in Canvas:

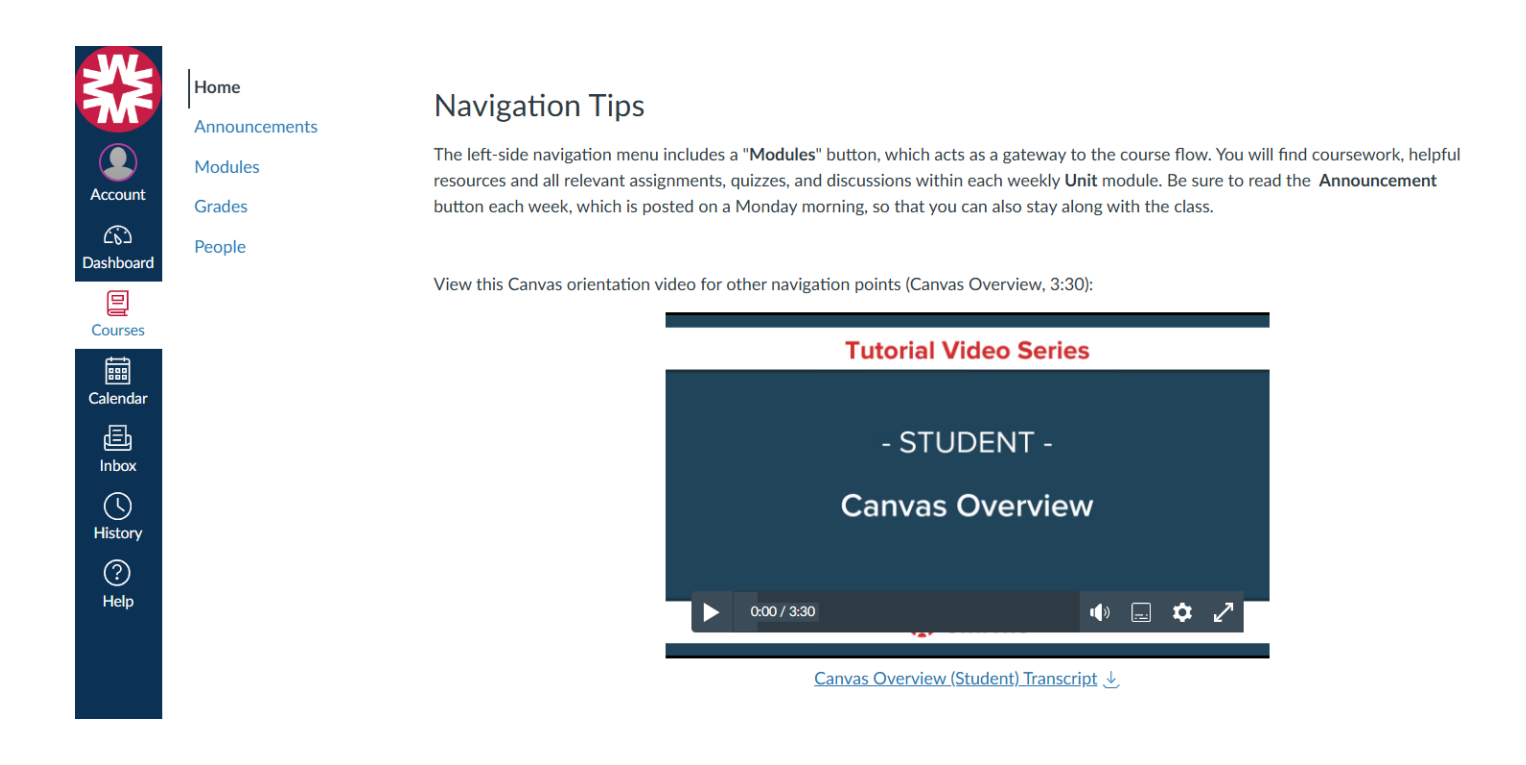

If you have any questions or concerns, please contact Dr. Lisa Stoll by either stopping into the library on campus or through email <u>lstoll@warren.edu</u>.